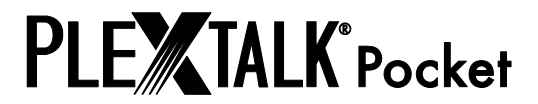

# Kurzanleitung fur den Online-Player PLEXTALK Pocket

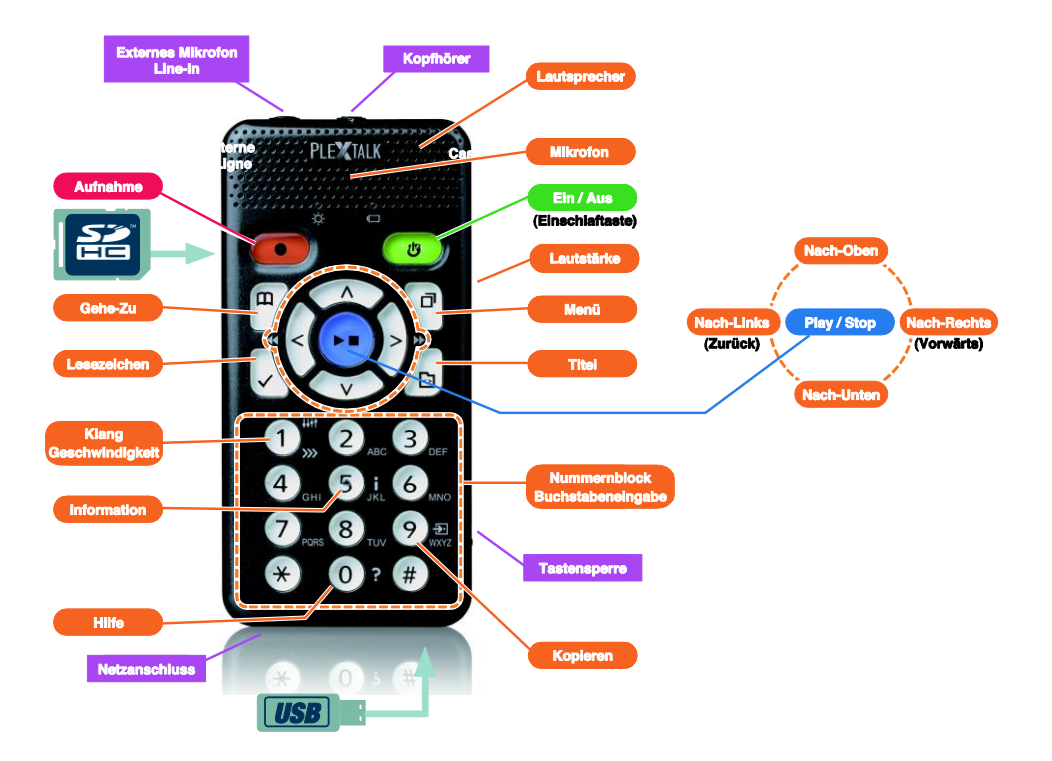

# Einstellungen für PLEXTALK Pocket

1. Drehen Sie den Player mit der Unterseite nach oben, sodass die 2 kleinen Rillen nach oben zeigen. Drucken Sie den rechteckigen Knopf mit einer Fingerspitze fest nach unten und legen einen Finger der anderen Hand auf die beiden Rillen in der Mitte. Drucken Sie nun mit beiden Handen und ziehen den Deckel zum unteren Ende des Gerats. Nehmen Sie den Akku heraus. (Abbildung1)

2. Halten Sie den Akku so in der linken Hand, dass die beiden Ausbuchtungen nach rechts zeigen und die kleine erhabene Linie links unten ist. (Abbildung 2)

3. Legen Sie den Akku von rechts ein. Wenn Sie versuchen, ihn von links einzulegen, stost der Akku gegen einen Teil des PLEXTALK Pocket und passt nicht hinein. (Abbildung 3)

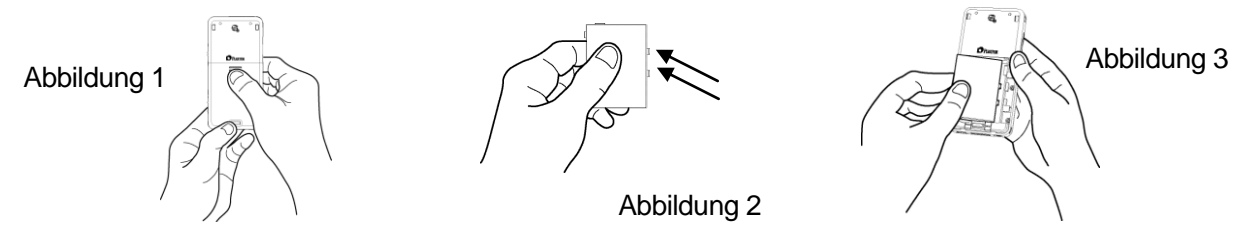

4. Schliesen Sie den Deckel des Akkufachs. Legen Sie dazu den Deckel etwa 5mm unter der normalen Schliesposition ab, ziehen ihn hoch und vergewissern sich, dass er einrastet. (Abbildung 4)

5. Drehen Sie den Player jetzt wieder mit der Vorderseite nach oben. Stecken Sie das Netzteil in den Anschluss unten links. (Abbildung 5)

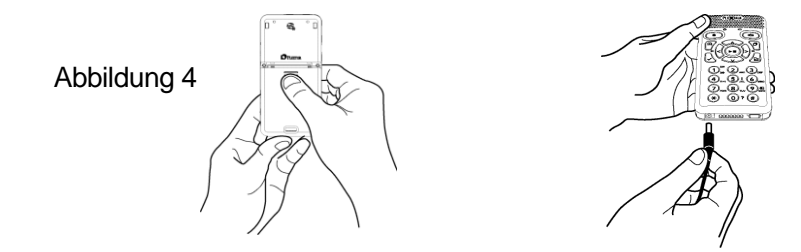

Abbildung 5

6. Schalten Sie den PLEXTALK Pocket ein, indem Sie die Einschalttaste gedrückt halten.

# Tastenbeschreibung

Einschalttaste:

Einschalten: Einschalttaste gedrückt halten.

**Ausschalten**: Einschalttaste gedrückt halten. Um in den Energiesparmodus zu wechseln, Taste nach der Ansage "Energiesparmodus" loslassen. Zum Ausschalten Taste weiter gedrückt halten, bis zur Ansage "Ausschalten".

**Einschlaffunktion**: Wenn der PLEXTALK Pocket eingeschaltet ist, Einschalttaste kurz drücken, um eine Einschlafzeit zwischen 15 Minuten und 2 Stunden auszuwählen.

- Aufnahmetaste: Kurz drücken, um den DAISY-Bearbeitungsmodus zu starten. Nach erneutem Drücken wird auf die SD-Karte oder das USB-Medium aufgenommen. Taste gedrückt halten, um Sprachmemos aufzunehmen, die im internen Speicher des PLEXTALK Pocket abgelegt werden.
- Play-/Stop-Taste: Zum Starten und Stoppen der Wiedergabe und zum Bestätigen von Menüoptionen.
- Pfeiltasten: Mit der Nach-Oben- oder Nach-Unten-Taste wählen Sie eine Ebene aus, auf der Sie dann mit der Nach-Links- oder Nach-Rechts-Taste eine Auswahl treffen können.
- **Lesezeichentaste**: Einmal drücken, zum Anspringen eines Lesezeichens. Zweimal drücken, zum Erstellen eines neuen Lesezeichens. Dreimal drücken, zum Entfernen eines Lesezeichens.
- **Menütaste**: Zum Öffnen des Menüsystems. Sie können zwischen "Bearbeiten", "Aufnahmeeinstellungen", "Wiedergabeeinstellungen", "Lesezeichen", "Sprachmemo", "Podcast", "Medienverwaltung", "Systemeinstellungen", und "Netzwerkeinstellungen" wählen. Wenn Sie die Menütaste gedrückt halten, schalten Sie die Tastaturhilfe ein.
- Titeltaste: Sie können zwischen "SD-Karte", "USBMedium" und "Sprachmemo" wählen. Wenn Sie ein Medium ausgewählt haben, können Sie mit der Nach-Links- oder Nach-Rechts-Taste einen Titel auswählen. Mit der Nach-Oben- oder Nach-Unten-Taste können Sie Navigation nach "Kategorie", "Ordner", "Titel" oder "Datei" einstellen.
- **Gehe-Zu-Taste**: Zum direkten Anspringen von Seiten, Überschriften, Prozentwerten und Stichwörtern in DAISY-Büchern, Tracks und Alben in der Kategorie Musik oder Prozentwerten und Stichwörtern in Texten. Nach dieser Taste müssen Sie eine Nummer eingeben und dann Play-/Stop drücken.

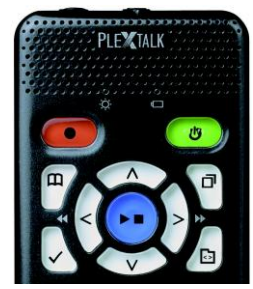

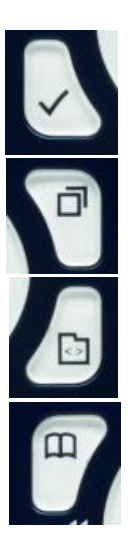

### **Der Nummernblock**

Geschwindigkeitseinstellung: Drücken Sie die Taste 1 einmal für die

Geschwindigkeitseinstellung und erhöhen oder senken dann mit der Nach-Oben oder Nach-Unten-Taste die Lesegeschwindigkeit.

Klangeinstellung: Drücken Sie die Taste 1 zweimal für die Klangeinstellung und erhöhen oder senken dann mit der Nach-Oben oder Nach-Unten-Taste den Wert der Klangeinstellung.

Informationstaste: Mit Taste 5 können Sie Informationen zu Akkustand, Netzwerk,

Downloads, aktuellem Titel und so weiter abrufen. Wenn Sie die Taste 5 gedrückt halten, werden Datum und Uhrzeit angesagt.

Kopieren: Drücken Sie die Taste 9, um von einem Quellmedium auf ein Zielmedium zu kopieren.

Hilfe: Drücken Sie die Taste 0, um die Hilfe aufzurufen.

**Eingabe**: Drücken Sie die Rautetaste, um Einträge bei der Titelsuche, Lesezeichen, Menüeinträge und Anderes zu bestätigen.

Abbrechen: Drücken Sie die Sterntaste, um die Auswahl von Einträgen bei der Titelsuche, Lesezeichen, Menüeinträgen und Anderem abzubrechen.

## Beispiele

## Abspielen von DAISY-Titeln, Audio- oder Textdateien von der SD-Karte

- Legen Sie die SD-Karte in den PLEXTALK Pocket ein.
- Drücken Sie die Play-/Stop-Taste, und die Wiedergabe des Titels wird gestartet.
- Wenn Sie einen anderen Titel von derselben SD-Karte abspielen möchten, drücken Sie die Titeltaste und wählen mit der Nach-Links- oder Nach-Rechts-Taste den gewünschten Titel aus.
- Zum Stoppen der Wiedergabe drücken Sie die Play-/Stop-Taste.
- Zum Vorspulen halten Sie die Nach-Rechts-Taste gedrückt.
- Zum Zurückspulen halten Sie die Nach-Links-Taste gedrückt.
- Wählen Sie mit der Nach-Oben- oder Nach-Unten-Taste eine Navigationsebene aus, auf der Sie sich dann mit der Nach-Links- oder Nach-Rechts-Taste vor- und zurückbewegen können.
- Mit den 4 Pfeiltasten können Sie sich auf den folgenden Navigationsebenen durch die Datei bewegen. DAISY-Titel: Überschrift, Gruppe, Seite, Frase, 10 Minuten, 30 Sekunden, Lesezeichen. Audiodateien: Album, Track, 10 Minuten, 30 Sekunden, Lesezeichen.

Textdateien: Bildschirm, Absatz, Zeile, Satz, Buchstabieren, Wort, Zeichen, Lesezeichen.

### Stimmaufnahmen (Unterricht, Konferenzen, etc.)

- Wählen Sie zunächst das Medium, auf das Sie aufnehmen möchten aus (SD-Karte oder USB-Medium).

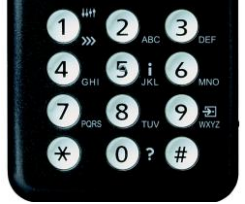

- Drücken Sie die Aufnahmetaste kurz, und der DAISY-Bearbeitungsmodus wird gestartet.
- Sie können die gewünschten Aufnahmeeinstellungen im Menü wählen. Wenn Sie die Standardeinstellung nutzen möchten, drücken Sie die Aufnahmetaste noch einmal.
- Zum Pausieren der Aufnahme drücken Sie erneut die Aufnahmetaste.
- Zum Stoppen der Aufnahme drücken Sie die Play-/Stop-Taste.
- Selbst aufgenommene Titel finden Sie in der Kategorie "Aufnahmen".

### Erstellen einer Sprachmemo (maximal 1 Minute pro Sprachmemo)

- Halten Sie die Aufnahmetaste gedrückt und sprechen in das Mikrofon. Sprachmemos werden im internen Speicher des PLEXTALK Pocket abgelegt.

## Kopieren von einem Quellmedium auf ein Zielmedium

- Verbinden Sie Quell- und Zielmedium mit dem PLEXTALK Pocket.
- Wählen Sie auf dem Quellmedium den Titel, den Sie kopieren möchten.

- Drücken Sie die Taste 9, um den Kopiervorgang zu starten und folgen dann den Anweisungen der Sprachausgabe. Ein USB-Gerät anschließen

- Stecken Sie den kleineren Stecker des mitgelieferten (kurzen) USB-Kabels an den PLEXTALK Pocket.
- Stecken Sie den größeren Stecker des USB-Kabels an das ÚSB-Medium.
- Verbinden Sie das USB-Gerät über das USB-Kabel, das mit dem USB-Gerät geliefert wurde.

## Verbinden mit dem PC

- Stecken Sie den kleineren Stecker des (langen) USB-Kabels an den PLEXTALK Pocket.
- Stecken Sie den größeren Stecker an Ihren PC. Nun können Daten vom PC übertragen werden.

## Drahtlosnetzwerk konfigurieren und Verbindung herstellen

- Drücken Sie die Menütaste und wählen "Netzwerkeinstellungen".
- Wählen Sie "Einstellungen für Drahtlosnetzwerk" und dann "Verfügbares Drahtlosnetzwerk".
- Der PLEXTALK Pocket sagt die verfügbaren Drahtlosnetzwerke an. Wählen Sie mit der Nach-Links- oder Nach-Rechts-Taste das Netzwerk aus, dessen Einstellungen Sie konfigurieren möchten und drücken dann Eingabe.
- Nun müssen verschiedene Einstellungen, wie Sicherheitseinstellungen, vorgenommen werden. Folgen Sie den Anweisungen der Sprachausgabe.
- Wenn Sie alle Einstellungen vorgenommen haben, versucht der PLEXTALK Pocket sich mit dem Drahtlosnetzwerk zu verbinden.

### Podcast Feeds über die Software PLEXTALK Transfer hinzufügen

- Installieren Sie die Software PLEXTALK Transfer.
- Starten Sie PLEXTALK Transfer und verbinden den PLEXTALK Pocket mit Ihrem PC.
- Wählen Sie in der Ausklappliste "Inhaltstyp" den Eintrag "Feed-Manager.

- Wählen Sie im Menü "Datei" den Eintrag "Neuer Podcast Feed".
- Geben Sie die URL des Podcast Feeds ein und drücken den Schalter "OK".
- Wenn Sie alle Podcast Feeds hinzugefügt haben, trennen Sie den PLEXTALK Pocket von Ihrem PC.

## Episoden herunterladen und abspielen

- Drücken Sie die Titeltaste, um den gewünschten Podcast Feed auszuwählen.
- Drücken Sie die Menütaste und wählen den Eintrag "Podcast", dann wählen Sie "Episodenliste aktualisieren".
- Nach dem Aktualisieren der Episodenliste wählen Sie mit der Nach-Links- oder Nach-Rechts-Taste eine Episode aus und drücken dann die Play-/Stop-Taste. Der Download wird gestartet.
- Nach dem Download der Episode drücken Sie Play/Stop, um die Wiedergabe zu starten.

### Webradio-Sender über die Software PLEXTALK Transfer hinzufügen

- Starten Sie PLEXTALK Transfer und verbinden den PLEXTALK Pocket mit Ihrem PC.
- Wählen Sie in der Ausklappliste "Inhaltstyp" den Eintrag "Radiosender".
- Wählen Sie im Menü "Datei" den Eintrag "Neuer Radiosender".
- Kopieren Sie die URL der Playlist des gewünschten Radiosenders. Fügen Sie den kopierten Link dann in das Eingabefeld "Adresse" ein. Im Eingabefeld "Titel" können Sie den Namen eingeben, unter dem der Sender angezeigt werden soll. Drücken Sie dann den Schalter "OK".
- Wenn Sie alle Podcast Feeds hinzugefügt haben, trennen Sie den PLEXTALK Pocket von Ihrem PC.

### Webradio hören

- Drücken Sie die Titeltaste, um den gewünschten Webradio-Sender auszuwählen.
- Drücken Sie Play/Stop, um den Stream zu starten.

2013/09 PLEXTALK Pocket ver.6 709-1382-00